What is considered a Prepaid Expense?

- 1. Any payment made directly to a third party prior to the actual trip;
- 2. Any reimbursement to the traveler prior to the actual trip;

Some examples include: conference registration fees and transportation costs.

## EXAMPLE 1

Conference Registration (\$250) will be prepaid to the vendor.

To start a Travel Expense Report prior to the actual trip, go to the All My Travel Requests tab from the My Trips and Expenses overview screen and click on Create in the Expense Report column next to the trip number of the trip you are requesting reimbursement. This option will only be available once the Travel Request is approved and posted to FI.

| A  | l My Trips (6)                                                                                     | All My Trave | el Requests (6) | All My Expense Reports (2) | Pending Ex | (p. Reports (2)   |                  |             |                |       |         |  |  |
|----|----------------------------------------------------------------------------------------------------|--------------|-----------------|----------------------------|------------|-------------------|------------------|-------------|----------------|-------|---------|--|--|
|    | Change Query Define New Query Personalize                                                          |              |                 |                            |            |                   |                  |             |                |       |         |  |  |
| Vi | View: [Standard View] 🗸   Display/Print Change Copy Delete Cancel Trip   Create New Travel Request |              |                 |                            |            |                   |                  |             |                |       |         |  |  |
| Ē  | Trip Number                                                                                        | Start Date   | End Date        | Destination                | Reason     | Processing Status | Approval Status  | Attachments | Expense Report | Alert | History |  |  |
|    | 1000000205                                                                                         | 01/06/2015   | 01/09/2015      | Pittsburgh Training        | Training   | transferred to FI | Request Approved | Add         | Create         |       | Display |  |  |

The Create Expense Report process will start as usual.

Select schema and click start.

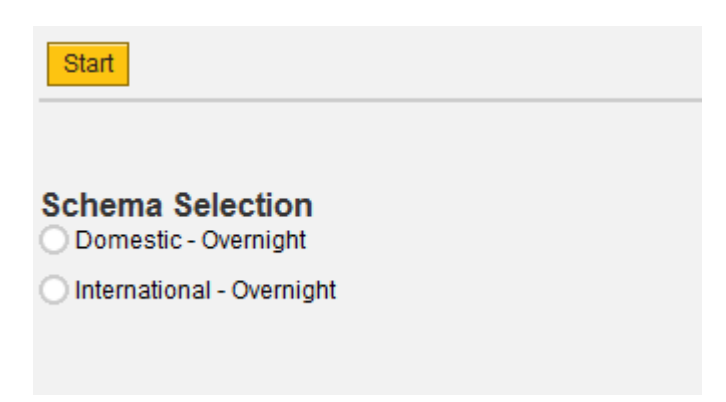

Typically, nothing will be changed on the General Data screen.

#### Go to the Enter Receipts screen

| P   | Gene                                                                                                    | u <b>1</b> ∎<br>∎<br>Pral Data | <mark>یکہ</mark><br>Enter Receipts | 3 4<br>Review and Send Compl | eted                 |              |        |               |                  |  |  |  |  |
|-----|----------------------------------------------------------------------------------------------------|--------------------------------|------------------------------------|------------------------------|----------------------|--------------|--------|---------------|------------------|--|--|--|--|
| E   | Employee Peters , Danielle Marie ( 000 Refea) Schema Domestic - Overnight Start Date 01/06/2015 End Date 01/09/2015 |                                |                                    |                              |                      |              |        |               |                  |  |  |  |  |
| < F | Previous Step Review > Save Draft                                                                                   |                                |                                    |                              |                      |              |        |               |                  |  |  |  |  |
| ٦e  | Receipts in This Expense Report                                                                                     |                                |                                    |                              |                      |              |        |               |                  |  |  |  |  |
| N   | New Entry Copy Delete                                                                                               |                                |                                    |                              |                      |              |        |               |                  |  |  |  |  |
| Ē   | No.                                                                                                    | Status                         | Expense Type                       | Receipt Amount               | Receipt Currency     | Receipt Date | Amount | Paper Receipt | Origin           |  |  |  |  |
|     | 001                                                                                                    | •                              | Estimated Cost                     | 891.38                       | United States Dollar | 01/06/2015   | 891.38 | $\checkmark$  | Entered Manually |  |  |  |  |

- 1) Adjust the Estimated Cost amount in the "receipt amount" column This amount should be reduced by the amount being prepaid; otherwise, commitments will be overstated in Funds Management
- 2) Click on New Entry and select the appropriate Expense Type for the prepaid (Conference Registration in this example). Enter information as required for the Expense Type.
  - NOTE: To set up for payment to a third party, you must make the appropriate selection from the drop down menu. In this case "X:Pd direct to vendor-Conf Re" Selections that do not begin with "X" will result in payment to the traveler, not the third party.

#### **Receipts in This Expense Report**

| N | lew Entry                                                                                                    | Сору   | Delete                         |                |                      |              |        |                     |                  |  |  |
|---|----------------------------------------------------------------------------------------------------|--------|--------------------------------|----------------|----------------------|--------------|--------|---------------------|------------------|--|--|
| Ē | No.                                                                                                    | Status | Expense Type                   | Receipt Amount | Receipt Currency     | Receipt Date | Amount | Paper Receipt       | Origin           |  |  |
|   | 001                                                                                                    | •      | Estimated Cost                 | 257.38         | United States Dollar | 01/06/2015   | 257.38 | $\checkmark$        | Entered Manually |  |  |
|   | 002                                                                                                    | •      | X: Pd direct to vendor-Conf Re | 250.00         | United States Dollar | 01/06/2015   | 250.00 | <ul><li>✓</li></ul> | Entered Manually |  |  |
|   | Conference Fee      Comment:      Payable to ABC Conference Center      Accept Accept Accept Accept Change Cost Assignment Enter Itemization Check Copy Delete |        |                                |                |                      |              |        |                     |                  |  |  |

When receipt entry is complete, click Accept, click Review, and Save & Send for Approval to submit the Expense Report to workflow.

Make sure to complete your "Out Service Training Form"

(<u>http://www.bloomu.edu/documents/fin\_bus\_svcs/OutSvcTraining.pdf</u>) and submit it with all applicable registration documents to the Accounts Payable Department for processing.

Process for Prepaid Expenses.docx

#### EXAMPLE 2

Hotel (\$384) has been paid for by the traveler prior to the trip and will be reimbursed to the traveler

Since an Expense Report was already started to pre-pay the Conference Registration, we will just Change that Expense Report.

Start by going to the All My Expense Reports tab from the My Trips and Expenses overview screen and click on the applicable line to select to appropriate trip number.

This will highlight the desired line.

| All N | All My Trips (6) All My Travel Requests (6) All My Expense Reports (3) Pending Exp. Reports (3) |                |            |            |                     |          |         |                 |               |            |                       |                 |  |
|-------|-------------------------------------------------------------------------------------------------|----------------|------------|------------|---------------------|----------|---------|-----------------|---------------|------------|-----------------------|-----------------|--|
|       | Change Que                                                                                      |                |            |            |                     |          |         |                 |               |            |                       |                 |  |
| Viev  | View: [Standard View] 🗸 Display/Print Change Copy Delete Cancel Trip Create New Expense Report  |                |            |            |                     |          |         |                 |               |            |                       |                 |  |
|       | Trip Number                                                                                     | Travel Request | Start Date | End Date   | Destination         | Reason   | Advance | Paid by Company | Reimbursement | Trip Total | Processing Status     | Approval Status |  |
|       | 1000000205                                                                                      | Display        | 01/06/2015 | 01/09/2015 | Pittsburgh Training | Training | 0.00    | 0.00            | 250.00        | 891.38     | Released for Approval | Trip Completed  |  |

#### Click "change" to open document for entry.

| Change Expense Report ( 100000205 )                                       |                                                                |  |  |  |  |  |  |  |  |  |
|---------------------------------------------------------------------------|----------------------------------------------------------------|--|--|--|--|--|--|--|--|--|
| l∳,2,<br>General Data Enter Re                                            | ceipts Review and Send Completed                               |  |  |  |  |  |  |  |  |  |
| Employee Peters , Danielle Marie ( 00070086 ) Schema Domestic - Overnight |                                                                |  |  |  |  |  |  |  |  |  |
| < Previous Step Enter Receipts >                                          | Save Draft                                                     |  |  |  |  |  |  |  |  |  |
| Calendar of Trips Attachments (0)                                         |                                                                |  |  |  |  |  |  |  |  |  |
| General Data                                                              |                                                                |  |  |  |  |  |  |  |  |  |
| * Start Date:                                                             | 01/06/2015 1 06:00                                             |  |  |  |  |  |  |  |  |  |
| *End Date:                                                                | 01/09/2015 1 17:00                                             |  |  |  |  |  |  |  |  |  |
| Posting Date:                                                             | 01/06/2015                                                     |  |  |  |  |  |  |  |  |  |
| Destination                                                               |                                                                |  |  |  |  |  |  |  |  |  |
| * Trip Country:                                                           | Standard Conus Rate, USA 🗸 Trip Region: PA/P3 🗇 Pittsburgh, PA |  |  |  |  |  |  |  |  |  |
| *Destination:                                                             | Pittsburgh Training                                            |  |  |  |  |  |  |  |  |  |

#### Go to the Enter Receipts screen

File:I:\Finance\Travel Management\Training\TM - Process for Prepaid Expenses.docxPage 3 of 7Revised: 12/2014

# PA STATE SYSTEM OF HIGHER EDUCATION

# Shared Administrative System

## **TM – Travel Management**

## **Process for Prepaid Expenses**

| < F | Previous S                     | Step Revi | ew > Save Draft                |                |                      |              |        |               |                  |  |  |  |
|-----|--------------------------------|-----------|--------------------------------|----------------|----------------------|--------------|--------|---------------|------------------|--|--|--|
| Re  | eceipts in This Expense Report |           |                                |                |                      |              |        |               |                  |  |  |  |
| Ν   | ew Entry                       | Сору      | Delete                         |                |                      |              |        |               |                  |  |  |  |
| Ē   | No.                            | Status    | Expense Type                   | Receipt Amount | Receipt Currency     | Receipt Date | Amount | Paper Receipt | Origin           |  |  |  |
|     | 001                            | •         | Estimated Cost                 | 257.38         | United States Dollar | 01/06/2015   | 257.38 | $\checkmark$  | Entered Manually |  |  |  |
|     | 002                            | •         | X: Pd direct to vendor-Conf Re | 250.00         | United States Dollar | 01/06/2015   | 250.00 | $\checkmark$  | Entered Manually |  |  |  |

- 1) Again, adjust the Estimated Cost amount This amount should be reduced by the amount being prepaid; otherwise, commitments will be overstated in Funds Management;
- 2) Do not make any changes to the receipt for Conference Registration as the Travel Expense Report is building upon itself;
- 3) Click on New Entry and select the appropriate Expense Type (Hotel in this example). Enter information required for the Expense Type. The comment section can be used to enter the hotel name and any other pertinent details.

#### **Receipts in This Expense Report**

| No.       Status       Expense Type       Receipt Amount       Receipt Currency       Receipt Date       Amount       Paper Receipt         001       •       Estimated Cost        257.38       United States Dollar       01/06/2015       257.38          002       •       X: Pd direct to vendor-Conf Re        250.00       United States Dollar       01/06/2015       250.00           003       •       Hotel       •       384.00       United States Dollar       01/06/2015       0.00           *From Date:       01/06/2015 T       *To Date:       01/02/2015 T       Number:       3 <th>New Entr</th> <th></th>                                                                                                    | New Entr |                      |
|----------------------------------------------------------------------------------------------------|----------|----------------------|
| 001       • Estimated Cost       257.38       United States Dollar       01/06/2015       257.38       Image: Control of Control of Con                                              | no.      | Paper Receipt Origin |
| 002       Image: Second second s | 001      | Entered Manually     |
| 003 <ul> <li>Hotel</li> <li>384.00</li> <li>United States Dollar</li> <li>01/06/2015</li> <li>0.00</li> </ul> * From Date:       01/06/2015       * To Date:       01/09/2015       Number:       3         * Description:       Hotel       □       □       □         Business Purpose:       Organization Training       □       □         Comment:       Prepaid to Hyatt Cityview       □                                                                                                    | 002      | Entered Manually     |
| * From Date:       01/06/2015       To Date:       01/09/2015       Number:       3         * Description:       Hotel       □         Business Purpose:       Organization Training       □         Comment:       Prepaid to Hyatt Cityview       □                                                                                                    | 003      | Entered Manually     |
|                                                                                                    | Bu       |                      |

4) When satisfied with data entered, click Accept, Review and Save and Send for Approval.

Remember to initial and date your original receipt(s) and at any time during the process, you MUST upload your receipts as attachments.

### EXAMPLE 3

The only expense being claimed is Enterprise car rental. This is paid directly to the vendor.

1. Employee submits a trip request

| General Data             |                                                                |
|--------------------------|----------------------------------------------------------------|
| * Start Date:            | 12/18/2014 1 07:00                                             |
| *End Date:               | 12/18/2014 1 16:00                                             |
| Posting Date:            | 12/18/2014                                                     |
|                          |                                                                |
| Destination              |                                                                |
| * Trip Country:          | Standard Conus Rate, USA 🗸 Trip Region: PA/HK 🗇 Harrisburg, PA |
| *Destination:            | Planning Meeting                                               |
|                          |                                                                |
| Additional Destinations: | No destinations entered Enter Additional Destinations          |
| Additional Information   |                                                                |
| *Activity (Expenses):    | Human Resources Recruitment 🗸                                  |
| *Reason:                 | Planning Meeting                                               |
| *Estimated Costs:        | 31.88 USD Enter Estimated Costs                                |
| Comment                  |                                                                |
|                          |                                                                |
|                          |                                                                |

2. Enter your estimated costs:

Adjust the "Meals/Subsistence" to zero;

Enter estimated car rental amount;

| Estimated Costs               |                 |          |  |  |  |  |  |  |
|-------------------------------|-----------------|----------|--|--|--|--|--|--|
| Calculate                     |                 |          |  |  |  |  |  |  |
| Travel Mediums                | Estimated Costs | Currency |  |  |  |  |  |  |
| Airfare                       | 0.00            | USD      |  |  |  |  |  |  |
| Baggage Fee                   | 0.00            | USD      |  |  |  |  |  |  |
| Business Meal (auth required) | 0.00            | USD      |  |  |  |  |  |  |
| Conference Regist             | 0.00            | USD      |  |  |  |  |  |  |
| Gasoline                      | 0.00            | USD      |  |  |  |  |  |  |
| Hotel                         | 0.00            | USD      |  |  |  |  |  |  |
| Meals/Subsistence             | 0.00            | USD      |  |  |  |  |  |  |
| Mileage Reimb                 | 0.00            | USD      |  |  |  |  |  |  |
| Other Miscellaneous Costs     | 0.00            | USD      |  |  |  |  |  |  |
| Parking                       | 0.00            | USD      |  |  |  |  |  |  |
| Car rental                    | 34.00           | USD      |  |  |  |  |  |  |
| Taxi, shuttle, public trans.  | 0.00            | USD      |  |  |  |  |  |  |
| Toll                          | 0.00            | USD      |  |  |  |  |  |  |
| Train                         | 0.00            | USD      |  |  |  |  |  |  |
| Z: Unfunded Travel Costs      | 0.00            | USD      |  |  |  |  |  |  |
| Sum                           | 34.00           | USD      |  |  |  |  |  |  |

- 3. Save the form by clicking "Save Draft".
- 4. Attach Short Term Vehicle Reservation Form

Click the "Attachments" button on the upper left of your window

| Previous Step     | Review >  | Save Draft |
|-------------------|-----------|------------|
| Calendar of Trips | Attachmen | nts (0 )   |
| General Data      |           |            |

Browse to locate your file; select and click "Upload".

5. Review document for completeness – save and send for approval.

At this time, your task is complete. Accounts Payable will process a TER to support the car rental.

Please see below for clarification on entry of receipt. This is a common error:

When entering the prepaid expense, be sure to use the correct selection in the "Expense Type" field

#### Note that this is the WRONG way to enter:

| R | Receipts in This Expense Report                            |      |       |        |        |          |                      |              |        |               |           |  |  |
|---|------------------------------------------------------------|------|-------|--------|--------|----------|----------------------|--------------|--------|---------------|-----------|--|--|
|   | Vew E                                                      | ntry | / Cop | y Dele | to     |          |                      |              |        |               |           |  |  |
| Ē | no. Status Expense                                         |      |       | е Туре | Receip | t Amount | Receipt Currency     | Receipt Date | Amount | Paper Receipt | Confirmed |  |  |
|   | 001 🔍 Car rental 💉                                         |      |       | tal 👻  | )      | 39.97    | United States Dollar | 04/15/2015   | 39.97  | ✓             |           |  |  |
|   | * com Date: 04/15/2013 1 * To Date: 04/16/2015 1 Number: 2 |      |       |        |        |          |                      |              |        |               |           |  |  |
|   | *Description: X- paid to vendor: car rental                |      |       |        |        |          |                      |              |        | сī            |           |  |  |
|   |                                                            |      | Co    | mment: |        |          |                      |              |        |               |           |  |  |
|   |                                                            |      |       |        |        |          |                      |              |        |               |           |  |  |

Here you will find the CORRECT entry:

| Re | Receipts in This Expense Report |        |           |                   |          |                  |                      |              |  |  |  |  |  |
|----|---------------------------------|--------|-----------|-------------------|----------|------------------|----------------------|--------------|--|--|--|--|--|
| N  | New Entry Copy Delete           |        |           |                   |          |                  |                      |              |  |  |  |  |  |
| Ē  | No.                             | Status | Expens    | е Туре            |          | Receipt Amount   | Receipt Currency     | Receipt Date |  |  |  |  |  |
|    | 001                             | •      | X: Pd di  | rect to vendor-Ca | ar Rnt 🗸 | 39.97            | United States Dollar | 04/15/2015   |  |  |  |  |  |
|    |                                 | *Fro   | m Dete:   | 04/15/2015        | *To      | Date: 04/16/2015 | Number:              | 2            |  |  |  |  |  |
|    |                                 | *Des   | cription: | Enterprise        |          |                  |                      | ]]           |  |  |  |  |  |
|    |                                 | Co     | mment:    |                   |          |                  |                      |              |  |  |  |  |  |